# Deklaracja o wysokości opłat za gospodarowanie odpadami komunalnymi w ePUAP – procedura składania wniosku

By móc korzystać z portalu **ePUAP** trzeba być w nim zarejestrowanym i posiadać konto użytkownika. Procedura jest prosta i bezpłatna. Rejestracja konta na portalu **ePUAP** daje możliwości użytkownikowi korzystania ze wszystkich usług/spraw zdefiniowanych na platformie.

W celu założenia ePUAPu na początki należy założyć PROFIL ZAUFANY

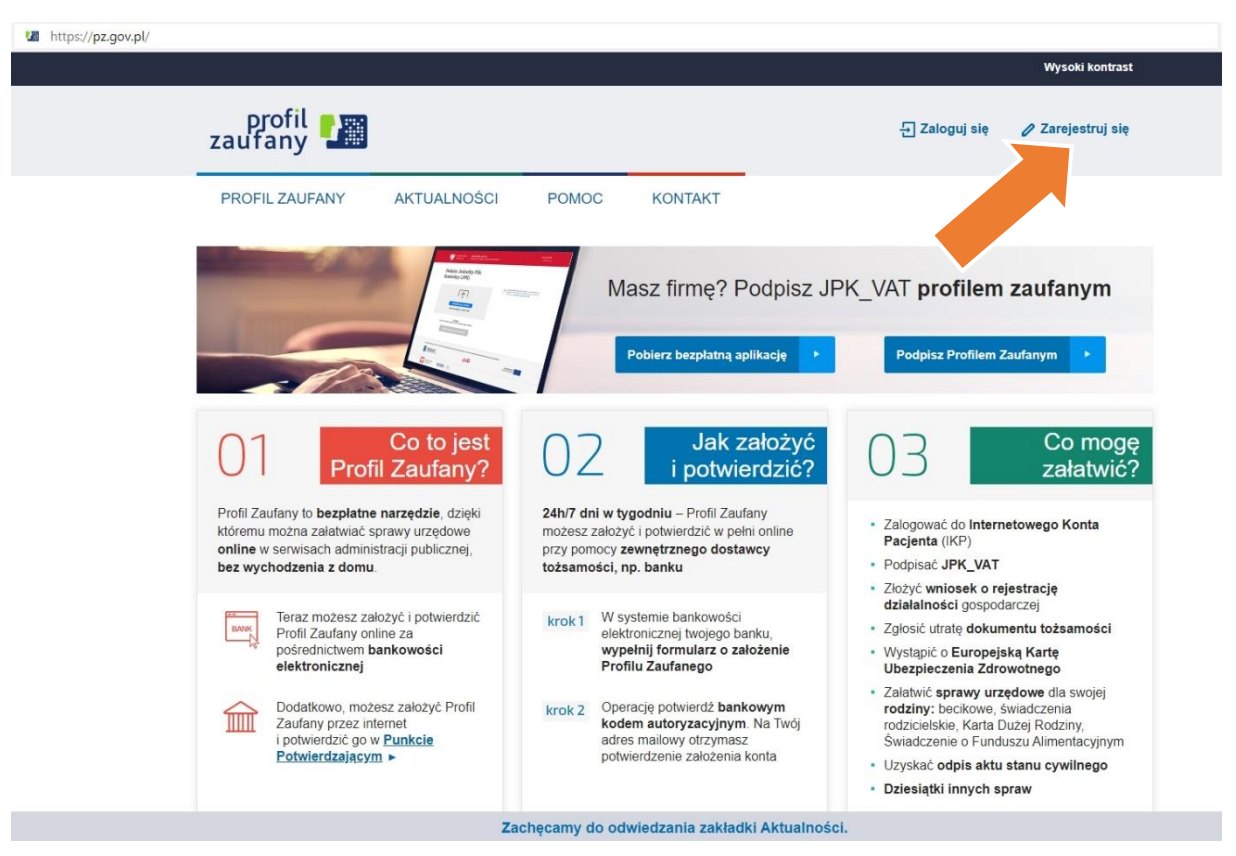

### 1) INSTRUKCJA ZAKŁADNAIA PROFILU ZAUFANEGO

- 1) Wpisz w polu wyszukiwania przeglądarki adres: pz.gov.pl. Kliknij "Zarejestruj się" jeżeli nie posiadasz PROFILU ZAUFANEGO.
- 2) Jeżeli posiadasz profil zaufany przejdź do punktu INSTRUKCJA WYSŁANIA DEKLARACJI ZA POMOCĄ ePUPA

| gov.pl Serwis Rzeczypos | solitej Polskiej                                                                                             |                                               |  |
|-------------------------|----------------------------------------------------------------------------------------------------|-----------------------------------------------|--|
|                         | Login 🕄 Profil Zaufany                                                                                       |                                               |  |
|                         | Zaloguj się za pomocą nazwy Zaloguj się przy pomocy bar<br>użytkownika lub adresu e-mail lub innego dostawcy | nku                                           |  |
|                         | Nazwa utytkownika lub adres e-mail inteligo                                                                  | antonder Bark Pelao                           |  |
|                         | Nie pamiętam nazwy użytkownika LUB ING 🍋 ING 🍋                                                               | Musery                                        |  |
|                         | Nie pamiętam hasła 🙀 🔤 e-dowid 🖉                                                                             | Proventiene<br>Proventiene<br>Kenalifikonsery |  |
|                         | Nie masz Profilu Zaufanego?<br>Twój bank lub dostawca nie udostępnia logowania?                              |                                               |  |
|                         | ZAŁÓŻ PROFIL                                                                                                 |                                               |  |

Kliknij "ZAŁOŻ PROFIL" na dole strony.

| ← → C | lainPage                                                     |                                                                                                    |                                                                       | ୍ ରେ ଛେ | - D | × |
|-------|--------------------------------------------------------------|----------------------------------------------------------------------------------------------------|-----------------------------------------------------------------------|---------|-----|---|
|       |                                                              |                                                                                                    | Wysoki kontrast                                                       |         |     | l |
|       | profil <b>1</b><br>zaufany                                   |                                                                                                    | 년 Zaloguj się                                                         |         |     |   |
|       | PROFIL ZAUFANY AKTUALNOŚCI                                   | POMOC KONTAKT                                                                                                    |                                                                       |         |     | 1 |
|       | Jak chcesz uzyskać Profil 2                                  | Zaufany                                                                                                    |                                                                       |         |     |   |
|       | Bank lub inny dostawca tożsamości                            | Rozmowa wideo z urzędnikiem                                                                                                    | e-dowód                                                               |         |     |   |
|       |                                                              |                                                                                                    |                                                                       |         |     |   |
|       | za pomocą banku lub innego dostawcy<br>tożsamości            | Złóż wniosek o Profil Zaufany online<br>i potwierdź go w rozmowie wideo<br>z urzędnikiem                                                    | za pomocą dowodu osobistego<br>z warstwą elektroniczną i czytnika NFC |         |     |   |
|       | Wniosek online                                               | Masz pytania lub wątpliwości<br>w sprawie Profilu Zaufanego?                                                                                |                                                                       |         |     | J |
|       | K                                                            | Zadzvoń lub napisz:<br>tel. 42 253 54 50,<br>e-mail pz-pomociĝcol gov pl.<br>Pracujemy od poniedziałku do plątku<br>w godzinach 7.00-18.00. |                                                                       |         |     |   |
|       | w piacowce (ponad 2 tysiące miejsc<br>w Polsce i za granicą) |                                                                                                    |                                                                       |         |     |   |
|       |                                                              |                                                                                                    |                                                                       |         |     | ÷ |

Wybierz sposób w jaki chcesz uzyskać Profil Zaufany. Rekomendujemy rozwiązania za pomocą metod elektronicznych tzn. Bank lub inny dostawca tożsamości, Rozmowa wideo z urzędnikiem lub za pomocą e-dowodu. Po wybraniu wybranej metody weryfikacji strona przeprowadzi Państwa przez proces rejestracji.

Do procesu rejestracji potrzebny będzie w zależności od wybranego sposobu rejestracji:

- telefon komórkowy (w przypadku wszystkich metod)

- dane do logowania się do konta bankowego (rejestracja za pomocą banku)

#### Lista banków pozwalających na założenie Profilu Zaufanego:

- <u>T-mobile Usługi Bankowe</u>
- <u>Alior Bank</u>
- ING Bank Śląski
- Bank Pekao
- <u>mBank</u>
- <u>Santander</u>
- <u>PKO Bank Polski</u>
- <u>Bank Millennium</u>
- <u>Inteligo</u>
- a także <u>Envelo (Grupa Poczty Polskiej)</u>

- dowód osobisty z warstwą elektroniczną oraz czytnik NFC (telefon z czytnikiem NFC) (rejestracja za pomocą e-dowodu)

Masz pytania lub wątpliwości w sprawie Profilu Zaufanego?

Zadzwoń lub napisz pod oficjalny numer: tel. 42 253 54 50, e-mail pz-pomoc@coi.gov.pl.

Pracujemy od poniedziałku do piątku w godzinach 7.00-18.00.

## 2) INSTRUKCJA WYSŁANIA DEKLARACJI ZA POMOCĄ ePUPA

Po stworzeniu **Profilu Zaufanego** zgodnie z powyższą instrukcją należy zalogować się do **ePUAP** na stronie <u>http://epuap.gov.pl/</u> za pomocą konta bankowego (ten sam login i hasło) lub za pomocą loginu i hasła otrzymanego podczas procesu rejestracji.

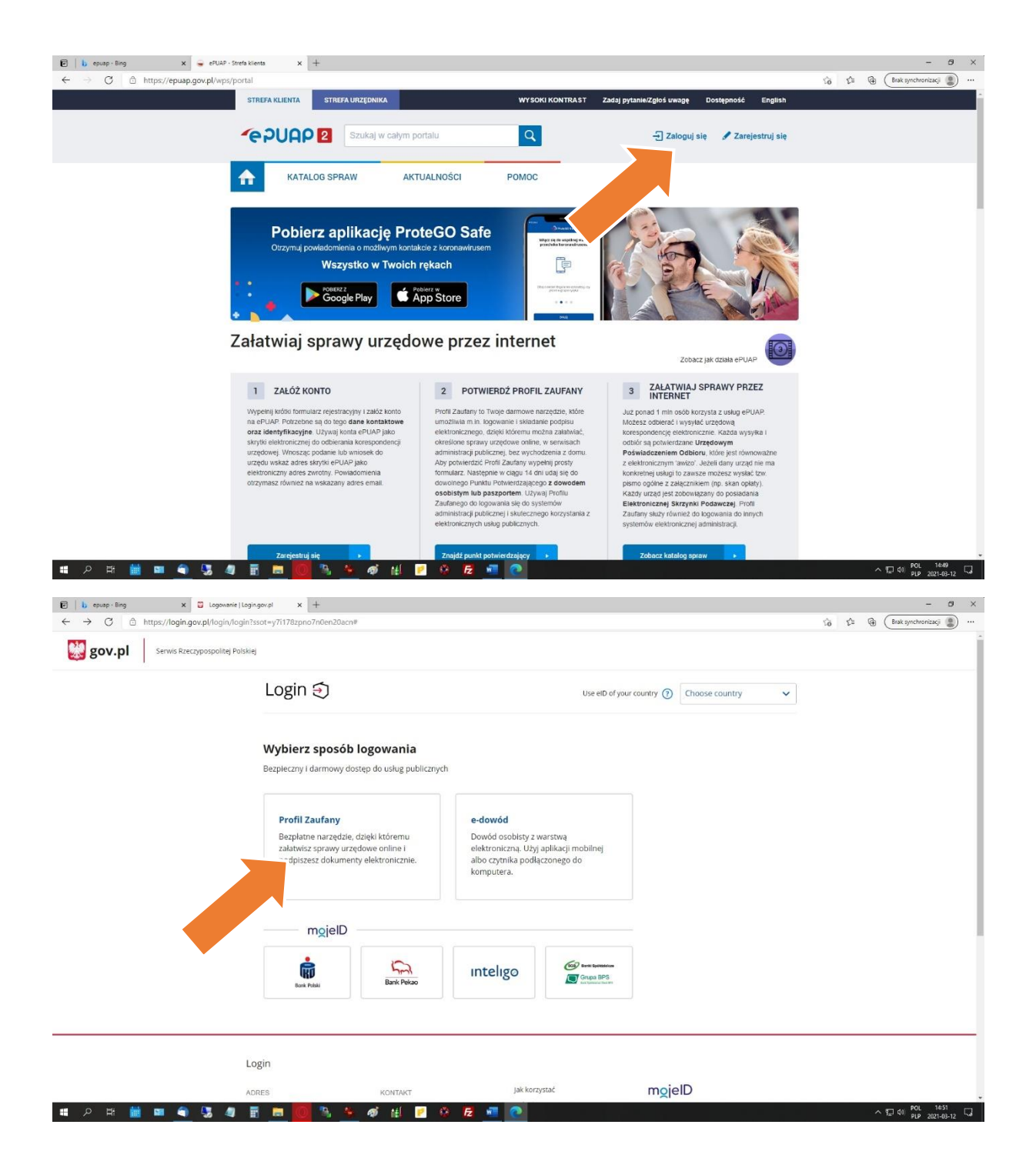

| B epuap - sing x Logowanie za p         | pomocą hasia- Pro 🗙 🕂                                       |                                     |                           |                               |                           |         | - 0                   |
|-----------------------------------------|-------------------------------------------------------------|-------------------------------------|---------------------------|-------------------------------|---------------------------|---------|-----------------------|
| → C                                     | n?ssot=z1mnjvv4keoagqo7koae                                 |                                     |                           |                               |                           | ର୍ ରେ ଯ | Brak synchronizacji 📳 |
| gov.pl Serwis Rzeczypospolitej Polskiej |                                                             |                                     |                           |                               |                           |         |                       |
|                                         | Login 🕄 🏻 P                                                 | rofil Zaufany                       |                           |                               |                           |         |                       |
|                                         | Zaloguj się za por<br>użytkownika lub a                     | nocą nazwy<br>adresu e-mail         | Zaloguj się<br>lub innego | przy pomocy banku<br>dostawcy |                           |         |                       |
|                                         | Nazwa uzytkownika lub adres e-<br>Wpisz nazwę użytkownika l | mail<br>ub adres e-mail             | <b>David Public</b>       | Inteligo                      | Bank Pelao                |         |                       |
|                                         | Haslo<br>Wpisz hasło                                        | Nie pamiętam nazwy użytkownika      | LUB                       | ING 🏊                         | <b>Mintered</b>           |         |                       |
|                                         | ZALOGUJ SIĘ                                                 | Nie pamiętam hasła                  |                           | e-dowód                       | Certylike<br>eval/Toxiany |         |                       |
|                                         | <b>Nie masz Profilu Z</b><br>Twój bank lub dostawca nie     | Caufanego?<br>udostępnia logowania? |                           |                               |                           |         |                       |
|                                         | ZAŁÓŻ PROFIL                                                |                                     |                           |                               |                           |         |                       |
|                                         | Login / Profil Zaufany                                      |                                     |                           |                               |                           |         |                       |
|                                         | ADRES                                                       | KONTAKT                             | Aktualności               | Ministerstwo Cyfryzacji       |                           |         |                       |

Zaloguj się za pomocą założonego Profilu Zaufanego.

Po prawidłowym zalogowaniu się powinny Państwo zobaczyć następujące okno:

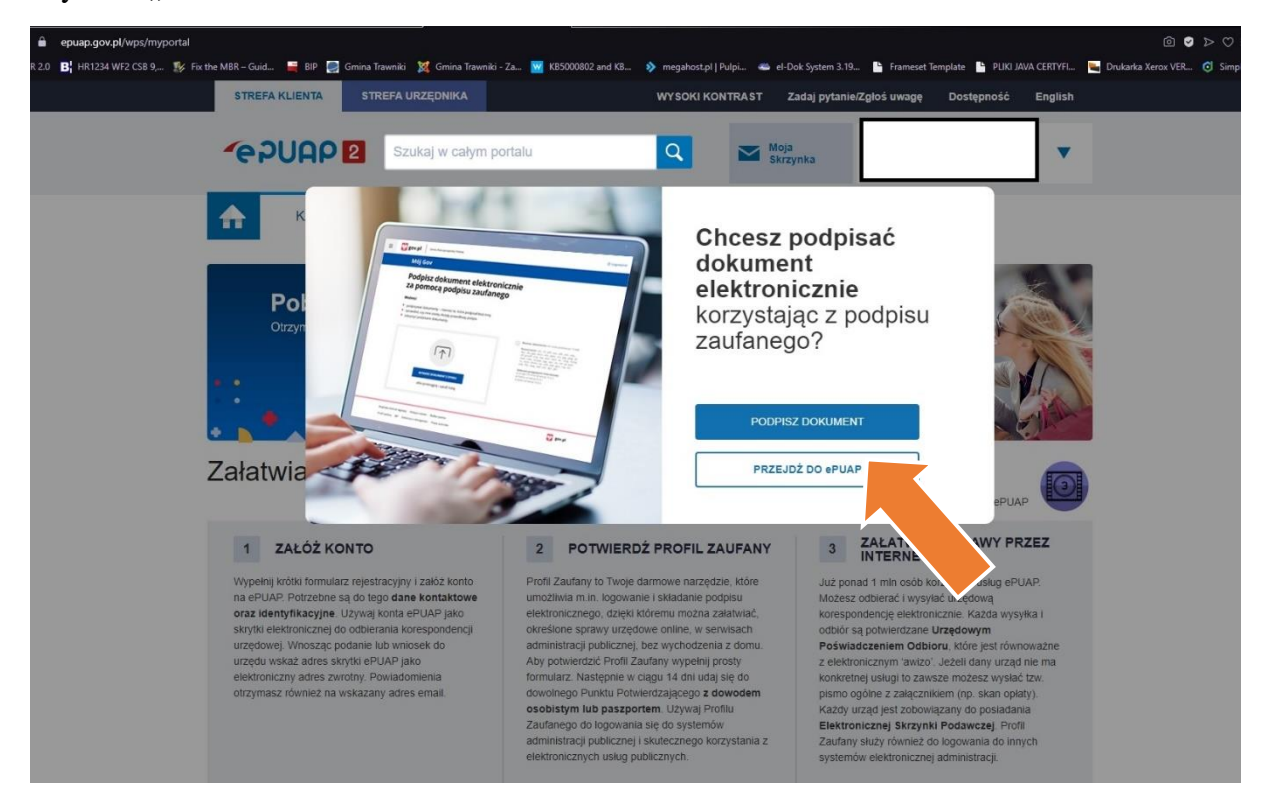

Wybierz "PRZEJDŹ do EPUAP"

W prawym górnym rogu powinien widnieć Twój indywidualny <u>login</u>oraz <u>imię i nazwisko</u> ( na grafice jest to zasłonięte):

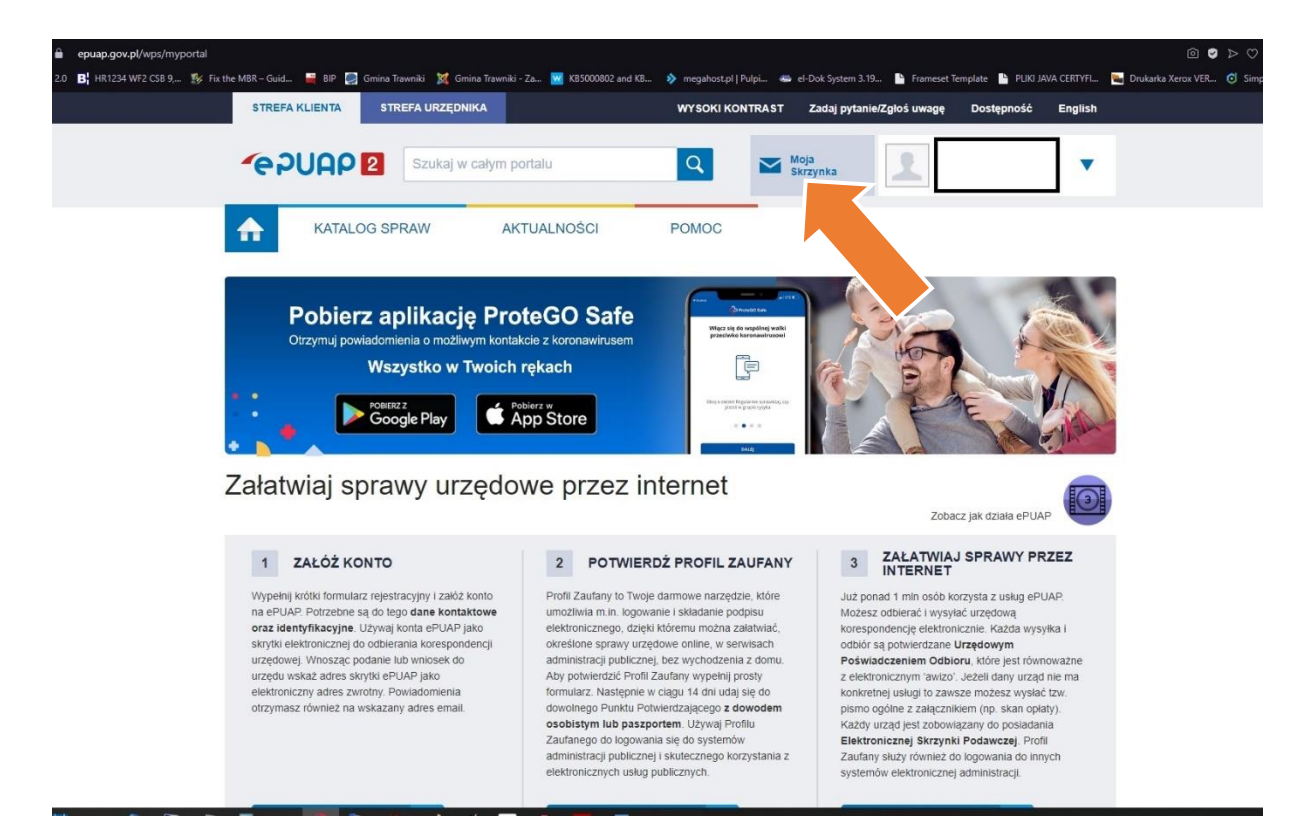

Wybierz opcję "Moja Skrzynka"

| epuap.gov.pl/wps/myportal/aplikacje/skrzynka                                                        |                                                 |                                  | 0                                    |
|----------------------------------------------------------------------------------------------------|-------------------------------------------------|----------------------------------|--------------------------------------|
| 2.0 🖪 HR1234 WF2 CSB 9, 🏌 Fix the MBR – Guid 🚆 BIP 🛃 Gmina Trawniki 🐹 Gmina Trawniki - Za 🚾 KB50008 | 02 and KB 救 megahost.pl   Pulpi 🧠 el-Dok Syster | n 3.19 🕒 Frameset Template 💾 PLI | KI JAVA CERTYFI 🦌 Drukarka Xerox VER |
| STREFA KLIENTA STREFA URZĘDNIKA                                                                     | WYSOKI KONTRAST Zadaj py                        | tanie/Zgłoś uwagę Dostępnoś      | ć English                            |
| Szukaj w całym portalu                                                                              | Q Moja<br>Skrzynka                              | 2                                | •                                    |
| KATALOG SPRAW AKTUALNOŚCI                                                                           | POMOC                                           |                                  |                                      |
|                                                                                                    |                                                 |                                  |                                      |
| Załatw sprawę Domyślna                                                                              |                                                 |                                  |                                      |
| Je Odebrane Globalny filt                                                                           | Pokaż zaawansowane                              |                                  |                                      |
| 🖈 Wysłane Mysłane                                                                                   | Ternat 🛓                                        | Czas na<br>odbiór                | Data 4                               |
| C Robocze •                                                                                         |                                                 | 141                              |                                      |
| Moje pliki                                                                                          |                                                 | , c                              | N 1 / //                             |
| Operacje                                                                                            |                                                 |                                  |                                      |
|                                                                                                    |                                                 |                                  |                                      |

W tym miejscy znajdują się wszystkie informację "maile", które otrzymałeś od urzędów. Jeżeli nie mieli Państwo wcześniej ePUAPu skrzynka najprawdopodobniej jest pusta.

Kliknij "Załatw sprawę"

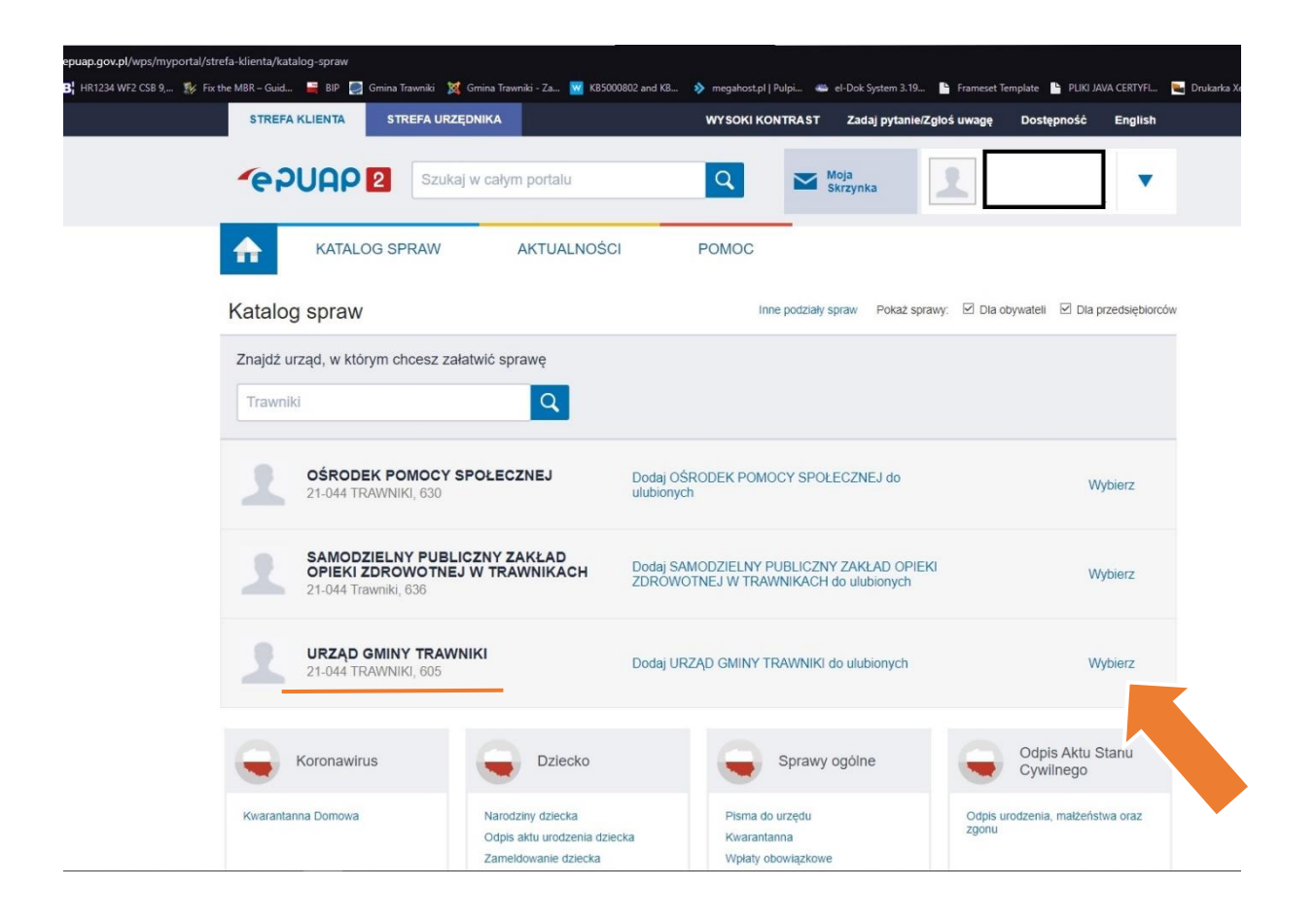

W polu "Znajdź urząd, w którym chcesz załatwić sprawę" wpisz "Trawniki" i z rozwijanej listy wybierz " URZĄD GMINY TRAWNIKI"

| STREFA KLIENTA STREFA UR                 | ZĘDNIKA                                                                                   | WYSOKI KONTRAST Zadaj pytanie/Zgłoś                                                                                                    | ś uwagę Dostępność English                                                                          |
|------------------------------------------|-------------------------------------------------------------------------------------------|----------------------------------------------------------------------------------------------------|----------------------------------------------------------------------------------------------------|
| CPUAP 2 Szul                             | kaj w całym portalu                                                                       | Q Moja<br>Skrzynka                                                                                                    |                                                                                                    |
| KATALOG SPRAW                            | AKTUALNOŚCI                                                                               | POMOC                                                                                                    |                                                                                                    |
| Katalog spraw                            |                                                                                           | Inne podziały spraw Pokaż sprawy:                                                                                                    | 🗹 Dla obywateli 🗹 Dla przedsiębiorców                                                               |
| URZĄD GMINY TRAV<br>TRAWNIKI, 605        | VNIKI Dodaj do ulubionych                                                                 | Pokaż sprawy wybranego urzędu                                                                                                    | x<br>Zmień urząd ▼                                                                                  |
| Koronawirus                              | Dziecko                                                                                   | Sprawy ogó.                                                                                                    | Odpis Aktu Stanu<br>Cywilnego                                                                       |
| Kwarantanna Domowa                       | Narodziny dziecka<br>Odpis aktu urodzenia dziecka<br>Zameldowanie dziecka<br>Rodzina 500+ | Pisma do urzędu<br>Kwarantanna<br>Wpłaty obowiązkowe                                                                                           | Odpis urodzenia, małżeństwa oraz<br>zgonu                                                           |
| Najczęściej zalatwiane sprawy            | Najczęściej załatwiane sprawy                                                             | Najczęściej załatwiane sprawy                                                                                                    | Najczęściej załatwiane sprawy                                                                       |
| Zameldowanie                             | Najnowsze usługi                                                                          | Praca i zatrudnienie                                                                                                    | Przedsiębiorczość                                                                                   |
| Zameldowanie na pobyt stały i<br>czasowy | Najnowsze usługi centralne                                                                | Poszukiwanie pracy<br>Prowadzenie działalności związanej<br>z pośrednictwem pracy i aktywizacją<br>zawodową<br>Usługi elektroniczne świadczone | Rejestry przedsiębiorców<br>Działalność gospodarcza<br>Zezwolenia i koncesje<br>Przyrządy pomiarowe |

Wybierz opcje "Pokaż sprawy wybranego urzędu", następnie w sekcji "Sprawy ogólne" wybierz opcję "Pisma do urzędu"

|                                                                                    | zawodową<br>Usługi elektroniczne świadczone<br>przez urzędy pracy<br>Emerytury i renty<br>Medycyna pracy |                   | Spełnianie powszechnego<br>obowiązku obrony<br>Zapasy interwencyjne ropy naftow<br>i pałlw |
|------------------------------------------------------------------------------------|----------------------------------------------------------------------------------------------------|-------------------|--------------------------------------------------------------------------------------------|
| Motoryzacja i<br>transport                                                         | Sprawy ogólne                                                                                            | Egzekucja         | Odpis Aktu Stanu<br>Cywilnego                                                              |
| Rejestracja pojazdu<br>Wyrejestrowanie pojazdu                                     | Pisma do urzędu<br>Kwarantanna                                                                           | Tytuły wykonawcze | Odpis urodzenia, malżeństwa oraz<br>zgonu                                                  |
| Sprawy ogólne (4) Pisma do urzędu Kwarantanna Pismo ogólne do podmiotu publicznego |                                                                                                    |                   |                                                                                            |
| Pismo ogólne do podmiotu publicznego<br>Udostępnianie informacji publicznej        | ¢ór                                                                                                    |                   |                                                                                            |

Wybierz opcje "Pismo ogólne do podmiotu publicznego"

#### W formularzu:

- w polu "Treść wniosku" wpisać "Deklaracja o wysokości opłaty za gospodarowanie odpadami komunalnymi"
- w polu "Załączniki" należy załączyć z dysku wypełnioną deklarację podpisaną deklarację. (instrukcja podpisywania deklaracji profilem zaufanym znajduje się na stronie <u>https://www.gov.pl/web/cyfryzacja/podpisz-dowolny-dokument-wykorzystaj-do-tego-profil-zaufany</u>
- •
- podać dane kontaktowe oraz podpisać (podpis certyfikatem kwalifikowany lub profilem zaufanym)